**OpenScape Business V2** 

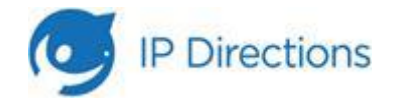

How to Configure SIP Trunk for IP Directions France

Open Scape Business V2 – How To: Configure SIP Trunk for IP Directions - France

# **Table of Contents**

| Trunk Configuration Data provided by IP Directions | 4  |
|----------------------------------------------------|----|
| Network configuration                              | 5  |
| Configuration Wizard                               | 6  |
| Internet Telephony                                 | 6  |
| Define bandwidth (# Trunks)                        | 9  |
| Special phone numbers                              | 10 |
| DID configuration                                  | 12 |
| Mandatory configuration in Expert Mode             | 13 |
| Port management                                    | 13 |
| Codec Parameters                                   | 14 |
| Known limitations and restrictions                 | 14 |
| Additional Configuration                           | 14 |
| License                                            | 14 |

# Table of History

| Date       | Version | Changes                |
|------------|---------|------------------------|
| 09.07.2019 | 1.0     | First version for V2R7 |
|            |         |                        |
|            |         |                        |

## **Trunk Configuration Data provided by IP Directions**

You receive two e-mails with relevant information to confiugre the SIP trunk.

The first mail providing information about

- your public IP
- the amount of simultanous calls
- main callnumbers
- server IP

| Madame, Monsieur,                                                                                                    |
|----------------------------------------------------------------------------------------------------|
| Vous trouverez ci-après les paramètres de l'interconnexion SIP que vous avez commandée :                                                                                                    |
| NOM: UNIFY_3                                                                                                    |
| Interfaces:                                                                                                    |
| IP : <b>85.119.57.79:5060</b> (UDP), PRIORITE 100<br>: <b>Nombre maximum de communications simultanées : 4</b><br>: <u>Codecs</u> : G729a, PCMA (G711a), PCMU (G711u), G723<br>: Fax : T38, Fallback PCMA (G711a)<br>: Voice Activity Detection automatic.<br>: Temps d'étalonnage ( <u>Ptime</u> ) : 20ms<br>: Numérotation : + et Indicatif Pays (CC) et Numéro National (NSN : sans le 0 initial) |
| Numéro de Désignation de l'Installation : 09702681                                                                                                    |
| Serveur:                                                                                                    |
| IP:128.140.150.200 (Public)                                                                                                    |
| Documentation:<br>https://extranet.ipdirections.net/online/Documentation/Aide/Specifications%20dinteroperabil<br>ite%20passerelles%20SIP.pdf                                                                                                    |
| Cordialement,                                                                                                    |
| Service Production<br>production@ipdirections.net                                                                                                    |
| IP Directions 0811097402 Service 0.15 ( / appel<br>• prix appel                                                                                                    |

The second mail providing information about all callnumbers assigned to your trunk:

| Madame, Monsieur,           |                                                                             |
|-----------------------------|-----------------------------------------------------------------------------|
| Vous trouverez ci-apr       | ès les ressources de numérotation avez commandées pour votre client UNIFY : |
| Commande: <b>35879</b> , Ti | cket: 44735                                                                 |
| Ressource de numéro         | tation pour le client final: ' <b>UNIFY</b> ' à BEZONS (95870)              |
| Prévue: 15/01/2019 00       | :00:00                                                                      |
| 1 tranches, 3 SDA           |                                                                             |
| NDI: 0970268120 (1 tro      | nches / 3 SDA): residentiel                                                 |
| 09702681. 09702681.         | (3)                                                                         |
| Commentaire:                |                                                                             |
|                             |                                                                             |
| Ces ressources seront       | activées dans les 24 heures.                                                |
| Cordialement,               |                                                                             |
|                             | Service Production                                                          |
| $( \cdot )$                 | production@ipdirections.net                                                 |
| IP Directions               | 0811097402 Service 0,15 ( / appel<br>+ prix appel                           |
|                             |                                                                             |

## **Network configuration**

IP Directions allows SIP traffic from the public IP of your network only. Appropriate configuration of the router is necessary.

The following (simplified) network topology is used for the configuration in this document.

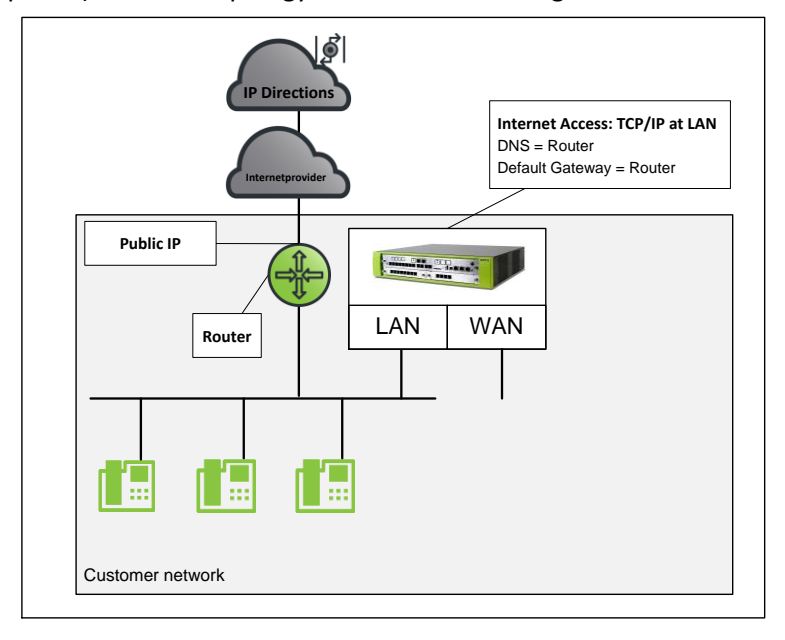

# **Configuration Wizard**

#### **Internet Telephony**

#### Go to Central Telephony – "Internet Telephony"

|                                                                      | nize<br>terprise                                                                                                    | OpenScape Business Assistant |
|----------------------------------------------------------------------|----------------------------------------------------------------------------------------------------|------------------------------|
|                                                                      |                                                                                                    | administrator@system Logoft  |
| Home Administrators S                                                | etup Expert mode Data Backup License Management Service Center                                                                                             |                              |
| Setup                                                                |                                                                                                    |                              |
| ✓ Wizards                                                            | Central Telephony                                                                                                    | ۷                            |
| Basic Installation<br>Network / Internet<br>Talanhonas / Subscribers | Edit CO Trunk ISDN / Analog / ITSP<br>Point-to-multipoint connections (MSN) and PABX number for ISDN connections, and assignment of analog and ITSP trunks |                              |
| Central Telephony                                                    | Edit Internet Telephony<br>Access parameters of the Internet Telephony Service Provider (ITSP), e.g., user account, password, SIP station number           |                              |
| User Telephony<br>Security                                           | Edit Voicemail Access numbers for integrated voicemail. Set up of voicemail boxes                                                                          |                              |
| UC Suite<br>Circuit                                                  | Edit Phone Book / Speed Dialing<br>Set up central speed-dial destinations for the system's internal phone book                                             |                              |
|                                                                      | Edit Multisite Management<br>Configuration of multi-ITSP connections                                                                                       |                              |
|                                                                      | Edit Call Detail Recording<br>Set up call detail recording connection parameters for call detail applications                                              |                              |
|                                                                      | Edit Music on Hold / Announcements<br>Record new melodies and announcements for Music on Hold and announcement before answering                            |                              |
|                                                                      | Edit Entrance telephone<br>Set up call allocation and access authorization for the entrance telephone at the analog station connection                     |                              |
|                                                                      |                                                                                                    |                              |

The overview page appears for entering the location data. The most flexible type of configuration is to enter the Country code only.

| Setup - Wizards - Central Telephony - Internet Telephony |                                           |                    |                                                             |                                                           |                   |
|----------------------------------------------------------|-------------------------------------------|--------------------|-------------------------------------------------------------|-----------------------------------------------------------|-------------------|
| Overview                                                 |                                           |                    |                                                             |                                                           |                   |
| Note: changes done<br>Note: At least the co              | e in expert mode m<br>onfiguration of the | ust be reviewed/re | peated after running throug<br>eeded for features such as ' | <mark>n the wizard</mark> .<br>nternet telephony' and 'Me | etMe conference'. |
| PABX number                                              |                                           |                    |                                                             |                                                           |                   |
|                                                          |                                           |                    | Country code: 00                                            | 33                                                        | (mandatory)       |
|                                                          |                                           |                    | Local area code: 0                                          |                                                           | (optional)        |
|                                                          |                                           |                    | PABX number:                                                |                                                           | (optional)        |
|                                                          |                                           |                    |                                                             |                                                           |                   |
| Help                                                     | Abort                                     | Back               | OK & Next                                                   |                                                           |                   |

Click [OK & Next].

Provider configuration and activation for Internet Telephony -> No call via Internet -> uncheck Use County specific view: France and select "IP Directions".

| Setup - Wizards - | Central Telephony - Internet Tele    | phony D                                                     |
|-------------------|--------------------------------------|-------------------------------------------------------------|
|                   | _                                    |                                                             |
|                   | F                                    | rovider configuration and activation for Internet Telephony |
|                   |                                      | No call via Internet:                                       |
|                   |                                      | Country specific view: France                               |
| Note: changes dor | ne in expert mode must be reviewed/r | epeated after running through the wizard.                   |
|                   | Activate Provider                    | Internet Telephony Service Provider                         |
| Add               |                                      | Other Provider                                              |
| Edit              |                                      | Acropolis                                                   |
| Edit              |                                      | Bouygues                                                    |
| Edit              |                                      | Broadcloud                                                  |
| Edit              |                                      | BT Wholesale SIP Trunking (WSIPT)                           |
| Edit              |                                      | COLT UK & Europe                                            |
| Edit              |                                      | COLT VPN                                                    |
| Edit              |                                      | Completel                                                   |
| Edit              |                                      | gnTel                                                       |
| Edit              |                                      | Hexatel                                                     |
| Edit              |                                      | IP Directions                                               |
| Edit              |                                      | MyStream                                                    |
| Edit              |                                      | mytel                                                       |
| Edit              |                                      | Nexphone AG -                                               |
| Help              | Abort Back                           | OK & Next Display Status                                    |

| Activate | Provider | and | click on | [Edit] |
|----------|----------|-----|----------|--------|
|----------|----------|-----|----------|--------|

On the next page the server addresses are shown. All values are preconfigured, nothing has to be entered on this page:

| Setup - Wizards - Central Telephony - Internet Telephony | ×                     |
|----------------------------------------------------------|-----------------------|
| Internet Telephon                                        | y Service Provider    |
| Provider Name:                                           | IP Directions         |
| Enable Provider:                                         | $\mathbf{\nabla}$     |
| Secure Trunk:                                            |                       |
| Domain Name:                                             | sip3.IPDirections.Net |
| Provider Registrar                                       |                       |
| Use Registrar:                                           |                       |
| IP Address / Host name:                                  |                       |
| Port:                                                    | 5060                  |
| Reregistration Interval at Provider (sec)                | 600                   |
| Provider Proxy                                           |                       |
| IP Address / Host name:                                  | sip3.IPDirections.Net |
| Port:                                                    | 5060                  |
| Provider Outbound Proxy                                  |                       |
| IP Address / Host name:                                  |                       |
| In Audress / Host Hallie.                                | 0                     |
| Port                                                     | h                     |
|                                                          |                       |
| Help Abort Back OK & Next                                | Delete Data           |

If no DNS server is accessible replace **sip3.ipdirections.net** by **128.140.150.200** Click [OK & Next]. In the next dialog the SIP User will be created:

| Setup - Wizards · | Central Telephony - Internet Telephony        |
|-------------------|-----------------------------------------------|
|                   | Internet Telephony Stations for IP Directions |
|                   | Name of Internet Telephony Station            |
| Add               | New Internet Telephony Station                |
|                   |                                               |

Click on [Add].

Please enter the following data:

| Internet telephony station: | a unique string representing the user (e.g. the NDI Number)     |
|-----------------------------|-----------------------------------------------------------------|
| Default number:             | Main number of connection must be entered here in international |
|                             | E.164 format (+33). Usually the <b>NDI</b> is entered here.     |

| etup - Wizards - Central Telephony - Internet Telephony                                                                                                    |
|----------------------------------------------------------------------------------------------------|
| Internet Telephony Station for IP Directions                                                                                                    |
| Internet telephony station: 0970268120                                                                                                    |
| Authorization name:                                                                                                    |
| Password:                                                                                                    |
| Confirm Password:                                                                                                    |
| Call number assignment                                                                                                    |
| Use public number (DID)                                                                                                    |
| ITSP-multiple route:                                                                                                    |
| Default Number: +33970268120                                                                                                    |
| Default Number<br>ITSP as primary CO access<br>Enter one of the call numbers supplied by your network provider here. This will be used in outgoing calls as the calling party number in case no other number is available for the respective<br>call.<br>All call numbers supplied by your network provider are to be entered within the trunk and telephones configuration (DID field) primary CO access. |
| Help         Abort         Back         OK & Next         Delete Data                                                                                                    |

Enter the relevant data and click [OK & Next].

| Setup - Wizards - | Central Telephony - Internet Telephony        |
|-------------------|-----------------------------------------------|
|                   | Internet Telephony Stations for IP Directions |
|                   | Name of Internet Telephony Station            |
| Edit              | 0970268120                                    |
|                   |                                               |
| Help              | Abort Back OK & Next                          |

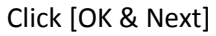

| Setup - Wizards - Central Telephony - Internet Telephony                                                                                     |                                                     |  |  |  |  |  |  |
|----------------------------------------------------------------------------------------------------|-----------------------------------------------------|--|--|--|--|--|--|
| Call Number Assignment for IP Directions                                                                                                    |                                                     |  |  |  |  |  |  |
| Name of Internet Telephony Station Internet Telephony Phone Number Direct in                                                                 | nward dialing Use as PABX number for outgoing calls |  |  |  |  |  |  |
| n order to complete the configuration please verify that the relevant user DIDs are set in stations.(Telephones / Subscribers configuration) |                                                     |  |  |  |  |  |  |
| Help Abort Back OK & Next                                                                                                    |                                                     |  |  |  |  |  |  |

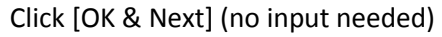

Open Scape Business V2 – How To: Configure SIP Trunk for IP Directions - France

#### You will return to the overview page

| Setup - Wizards -             | etup - Wizards - Central Telephony - Internet Telephony                                       |                                     |  |  |  |  |  |  |  |
|-------------------------------|-----------------------------------------------------------------------------------------------|-------------------------------------|--|--|--|--|--|--|--|
|                               | Provider configuration and activation for Internet Telephony                                  |                                     |  |  |  |  |  |  |  |
|                               | No call via Internet: 📃                                                                       |                                     |  |  |  |  |  |  |  |
| Country specific view: France |                                                                                               |                                     |  |  |  |  |  |  |  |
| Note: changes dor             | Note: changes done in expert mode must be reviewed/repeated after running through the wizard. |                                     |  |  |  |  |  |  |  |
|                               | Activate Provider                                                                             | Internet Telephony Service Provider |  |  |  |  |  |  |  |
| Add                           |                                                                                               | Other Provider                      |  |  |  |  |  |  |  |
| Edit                          |                                                                                               | Acropolis                           |  |  |  |  |  |  |  |
| Edit                          |                                                                                               | Bouygues                            |  |  |  |  |  |  |  |
| Edit                          |                                                                                               | Broadcloud                          |  |  |  |  |  |  |  |
| Edit                          |                                                                                               | BT Wholesale SIP Trunking (WSIPT)   |  |  |  |  |  |  |  |
| Edit                          |                                                                                               | COLT UK & Europe                    |  |  |  |  |  |  |  |
| Edit                          |                                                                                               | COLT VPN                            |  |  |  |  |  |  |  |
| Edit                          |                                                                                               | Completel                           |  |  |  |  |  |  |  |
| Edit                          |                                                                                               | gnTel                               |  |  |  |  |  |  |  |
| Edit                          |                                                                                               | Hexatel                             |  |  |  |  |  |  |  |
| Edit                          |                                                                                               | IP Directions                       |  |  |  |  |  |  |  |
| Edit                          |                                                                                               | MyStream ·                          |  |  |  |  |  |  |  |
| Help                          | Abort Back                                                                                    | OK & Next Display Status            |  |  |  |  |  |  |  |

Click [OK & Next]

#### **Define bandwidth (# Trunks)**

The amount of simultaneous Internet calls (Assigned Lines) must be aligned with the Number of Channels assigned by IP Directions.

| Setup - Wizards -                       | Central Telepho                                                                                                    | ny - Internet Telej | phony                      |                   |                  | ×           |  |  |
|-----------------------------------------|----------------------------------------------------------------------------------------------------|---------------------|----------------------------|-------------------|------------------|-------------|--|--|
|                                         | Settings for Internet Telephony                                                                                                    |                     |                            |                   |                  |             |  |  |
| Simultaneous Inte<br>Available Lines fo | Simultaneous Internet Calls<br>Available Lines for ITSP: 242                                                                                                    |                     |                            |                   |                  |             |  |  |
| Please enter in fie<br>Upstream up to ( | Please enter in field 'Upstream up to (Kbit/sec)' the Upstream of your Internet connection communicated by your Provider. You have typed in<br>Upstream up to (Kbps) = 25000                                                                                  |                     |                            |                   |                  |             |  |  |
| In the 'Change Fe<br>due to the network | In the 'Change Feature> Internet Telephony' Assistant. This upstream allows you to conduct up to 60 Internet phone calls simultaneously. If the call quality deteriorates due to the network load, you will need to reduce this number of simultaneous calls. |                     |                            |                   |                  |             |  |  |
| The number of sin                       | nultaneous Internet                                                                                                    | Calls also depends  | s on the licensing.        |                   |                  |             |  |  |
|                                         |                                                                                                    |                     | Upstream up to (Kbps       | ): 25000          |                  |             |  |  |
|                                         |                                                                                                    | Number of S         | Simultaneous Internet Call | s: <mark>4</mark> | Distribute Lines |             |  |  |
| Line assignment                         |                                                                                                    |                     |                            |                   |                  |             |  |  |
| Internet T                              | elephony Servic                                                                                                    | e Provider          | Config                     | ured Lines        | Ass              | igned Lines |  |  |
| IP Directions                           |                                                                                                    |                     |                            | 0                 | 4                |             |  |  |
|                                         |                                                                                                    |                     |                            |                   |                  |             |  |  |
|                                         |                                                                                                    |                     |                            |                   |                  |             |  |  |
|                                         |                                                                                                    |                     |                            |                   |                  |             |  |  |
|                                         |                                                                                                    |                     |                            |                   |                  |             |  |  |
|                                         |                                                                                                    |                     |                            |                   |                  |             |  |  |
| li - la                                 |                                                                                                    | Deat                |                            |                   |                  |             |  |  |
| Help                                    | Abort                                                                                                    | Back                | OK & Next                  |                   |                  |             |  |  |

Click [OK & Next]

#### **Special phone numbers**

# In this dialog it is possible to route special phone numbers (add 114, 191, 196, 197, 116000, 116117 and 116111 if needed).

|                                                                                                    | Special phone numbers                                                                                                    |                                                                                                    |
|----------------------------------------------------------------------------------------------------|----------------------------------------------------------------------------------------------------|----------------------------------------------------------------------------------------------------|
|                                                                                                    |                                                                                                    |                                                                                                    |
| e make sure that all special call numbers a                                                                                                    | are supported by the selected provider without fail                                                                                                    |                                                                                                    |
|                                                                                                    |                                                                                                    |                                                                                                    |
| Special phone number                                                                                                    | Dialed digits                                                                                                    | Dial over Provider                                                                                                    |
| 1                                                                                                    | 0C15                                                                                                    | IP Directions V                                                                                                    |
| 2                                                                                                    | 0C17                                                                                                    | IP Directions ▼                                                                                                    |
| 3                                                                                                    | 0C18                                                                                                    | IP Directions ▼                                                                                                    |
| 4                                                                                                    | 0C112                                                                                                    | IP Directions ▼                                                                                                    |
| 5                                                                                                    | 00115                                                                                                    | IP Directions ▼                                                                                                    |
| 5<br>7                                                                                                    | ucita                                                                                                    | IP Directions V                                                                                                    |
| 8                                                                                                    |                                                                                                    | IP Directions V                                                                                                    |
| 9                                                                                                    |                                                                                                    | IP Directions V                                                                                                    |
| 10                                                                                                    |                                                                                                    | ID Directions =                                                                                                    |
| - Wizards - Central Telephony - Intern                                                                                                    | et Telephony<br>Special phone numbers                                                                                                    |                                                                                                    |
| - Wizards - Central Telephony - Intern<br>e make sure that all special call numbers a                                                                                                    | et Telephony<br>Special phone numbers<br>are supported by the selected provider without fail.                                                                                                    |                                                                                                    |
| • Wizards - Central Telephony - Intern<br>e make sure that all special call numbers a<br>Special phone number                                                                            | et Telephony<br>Special phone numbers<br>are supported by the selected provider without fail.<br>Dialed digits                                                                                                    | Dial over Provider                                                                                                    |
| • Wizards - Central Telephony - Intern<br>e make sure that all special call numbers a<br>Special phone number<br>1                                                                       | et Telephony Special phone numbers are supported by the selected provider without fail. Dialed digits OC15                                                                                                    | Dial over Provider<br>IP Directions •                                                                                                    |
| Wizards - Central Telephony - Intern<br>e make sure that all special call numbers a<br>Special phone number<br>1<br>2                                                                    | et Telephony Special phone numbers are supported by the selected provider without fail. Dialed digits 0C15 0C17                                                                                                    | Dial over Provider<br>IP Directions ▼<br>IP Directions ▼                                                                                                    |
| Wizards - Central Telephony - Intern<br>e make sure that all special call numbers a<br>Special phone number<br>1<br>2<br>3                                                               | et Telephony Special phone numbers are supported by the selected provider without fail. Dialed digits 0C15 0C17 0C18                                                                                                    | Dial over Provider<br>P Directions V<br>P Directions V<br>P Directions V                                                                                                    |
| • Wizards - Central Telephony - Intern<br>e make sure that all special call numbers a<br>Special phone number<br>1<br>2<br>3<br>4                                                        | et Telephony Special phone numbers are supported by the selected provider without fail. Dialed digits OC15 OC17 OC18 OC112 OC112 OC15 OC112 OC15 OC15 OC15 OC15 OC15 OC15 OC15 OC15                                                                                                    | Dial over Provider<br>IP Directions V<br>IP Directions V<br>IP Directions V<br>IP Directions V<br>IP Directions V                                                                                                    |
| Wizards - Central Telephony - Intern<br>e make sure that all special call numbers a<br>Special phone number<br>1<br>2<br>3<br>4<br>5                                                     | et Telephony Special phone numbers are supported by the selected provider without fail. Dialed digits 0C15 0C17 0C18 0C112 0C115 0C115 0C115 0C115 0C110 0C115 0C110 0C110 0C1 | Dial over Provider<br>IP Directions ▼<br>IP Directions ▼<br>IP Directions ▼<br>IP Directions ▼<br>IP Directions ▼<br>IP Directions ▼                                                                                                    |
| e make sure that all special call numbers a Special phone number 1 2 3 4 5 6 7                                                                                                    | et Telephony Special phone numbers are supported by the selected provider without fail. Dialed digits 0C15 0C17 0C18 0C112 0C115 0C115 0C119 0C114                                                                                                    | Dial over Provider<br>IP Directions ▼<br>IP Directions ▼<br>IP Directions ▼<br>IP Directions ▼<br>IP Directions ▼<br>IP Directions ▼<br>IP Directions ▼                                                                                                    |
| e make sure that all special call numbers a Special phone number 1 2 3 4 5 6 7 8                                                                                                    | et Telephony Special phone numbers are supported by the selected provider without fail. Dialed digits 0C15 0C17 0C18 0C112 0C115 0C115 0C114 0C114 0 0C114 0 0C114 0 0 0 0 0 0 0 0 0 | Dial over Provider<br>IP Directions •<br>IP Directions •<br>IP Directions •<br>IP Directions •<br>IP Directions •<br>IP Directions •<br>IP Directions •<br>IP Directions •                                                                                                    |
| e make sure that all special call numbers a Special phone number 1 2 3 4 5 6 7 8 9                                                                                                    | et Telephony Special phone numbers  are supported by the selected provider without fail.  Dialed digits  0C15 0C15 0C17 0C18 0C112 0C115 0C116 0C114 0C19 0C114 0C196 0C196 0C196 0C196 0C196 0C196 0C196 0C196 0C196 0C196 0C196 0C196 0C196 0C196 0C196 0C19 0C196 0C19 0C19 0C19 0C19 0C19 0C19 0C19 0C19                                                                                                    | Dial over Provider<br>IP Directions •<br>IP Directions •<br>IP Directions •<br>IP Directions •<br>IP Directions •<br>IP Directions •<br>IP Directions •<br>IP Directions •<br>IP Directions •                                                                                                    |
| e make sure that all special call numbers a special phone number 1 2 3 4 5 6 7 8 9 10                                                                                                    | et Telephony  Special phone numbers  are supported by the selected provider without fail.  Dialed digits  0C15 0C15 0C17 0C18 0C112 0C115 0C119 0C114 0C19 0C114 0C191 0C196 0C197 0C197                                                                                                    | Dial over Provider<br>IP Directions •<br>IP Directions •<br>IP Directions •<br>IP Directions •<br>IP Directions •<br>IP Directions •<br>IP Directions •<br>IP Directions •<br>IP Directions •<br>IP Directions •                                                                                                    |
| e make sure that all special call numbers a special phone number 1 2 3 4 5 6 7 8 9 10 11                                                                                                 | et Telephony  Special phone numbers  are supported by the selected provider without fail.  Dialed digits  0C15 0C17 0C18 0C112 0C115 0C115 0C119 0C114 0C190 0C114 0C190 0C190 | Dial over Provider<br>IP Directions •<br>IP Directions •                                                                                                    |
| e wizards - Central Telephony - Internet<br>e make sure that all special call numbers a<br>Special phone number<br>1<br>2<br>3<br>4<br>5<br>6<br>7<br>8<br>9<br>10<br>11<br>12           | et Telephony  Special phone numbers  are supported by the selected provider without fail.  Dialed digits  0C15 0C17 0C18 0C112 0C112 0C115 0C119 0C114 0C191 0C114 0C191 0C114 0C19 0C114 0C19 0C19 0C114 0C19 0C19 0C19 0C19 0C19 0C19 0C19 0C19                                          | Dial over Provider<br>IP Directions ▼<br>IP Directions ▼ |
| e Wizards - Central Telephony - Intern<br>e make sure that all special call numbers a<br>Special phone number<br>1<br>2<br>3<br>4<br>5<br>6<br>7<br>8<br>9<br>10<br>11<br>12<br>13       | et Telephony  Special phone numbers  are supported by the selected provider without fail.  Dialed digits  0C15 0C17 0C18 0C112 0C112 0C115 0C119 0C114 0C191 0C114 0C191 0C114 0C191 0C114 0C191 0C116 0C191 0C116 0C191 0C116 0C191 0C116 0C191 0C116 0C191 0C116 0C191 0C116 0C191 0C116 0C191 0C116 0C191 0C116 0C191 0C116 0C191 0C116 0C191 0C116 0C191 0C116 0C191 0C116 0C191 0C116 0C191 0C116 0C191 0C116 0C191 0C116 0C191 0C116 0C191 0C116 0C191 0C116 0C19 0C116 0C19 0C116 0C19 0C11 0C19 0C11 0C19 0C11 0C1 0C19 0C1 0C1 0C19 0C1 0C1 0C1 0C1 0C1 0C1 0C1 0C1 0C1 0C1                                                                                      | Dial over Provider<br>IP Directions •<br>IP Directions •                                                                                                    |
| e Wizards - Central Telephony - Intern<br>e make sure that all special call numbers a<br>Special phone number<br>1<br>2<br>3<br>4<br>5<br>6<br>7<br>8<br>9<br>10<br>11<br>12<br>13<br>14 | et Telephony  Special phone numbers  are supported by the selected provider without fail.  Dialed digits  OC15 OC17 OC18 OC112 OC116 OC115 OC119 OC114 OC191 OC114 OC191 OC114 OC191 OC114 OC191 OC116 OC191 OC116 OC190 OC116 OC190 OC190 OC116 OC190 OC116 OC190 OC190 OC116 OC190 OC190 OC116 OC190 OC190 OC116 OC190 OC190 OC116 OC190 OC190 OC116 OC190 OC190 | Dial over Provider<br>IP Directions •<br>IP Directions •                                                                                                    |

Click [OK & Next]

On next page status of ITSP is displayed.

| Setup - Wizards - Central Telephony - Internet            | etup - Wizards - Central Telephony - Internet Telephony |            |            |          |  |  |  |  |  |
|-----------------------------------------------------------|---------------------------------------------------------|------------|------------|----------|--|--|--|--|--|
| Status for the Internet Telephony Service Provider (ITSP) |                                                         |            |            |          |  |  |  |  |  |
| Pro                                                       | vider                                                   |            | User       |          |  |  |  |  |  |
| Restart IP Directions                                     | Enabled                                                 | 0970268120 | registered | Diagnose |  |  |  |  |  |
|                                                           |                                                         |            |            |          |  |  |  |  |  |
| Help Abort Back                                           | Next                                                    |            |            |          |  |  |  |  |  |

Click [Next]

"Exchange Line Seizure":

Select which trunk will access code 0 and enter your area code

Open Scape Business V2 – How To: Configure SIP Trunk for IP Directions - France

| Setup - Wizards - Central Telephony - Internet Telephony | × |
|----------------------------------------------------------|---|
| Exchange Line Seizure                                    |   |
| Exchange Line Seizure<br>Trunk Access Code 0             |   |
| Dial over Provider IP Directions                         |   |
| Area Code<br>Please enter the local area code.           |   |
| Local area code: 0 <mark>9</mark>                        |   |
|                                                          |   |
| Help Abort Back OK & Next                                |   |

Click [OK & Next]

| Overview with all configured "Outside fille Seizure" are displayed. | Overview with | all | configured | "Outside | line | Seizure" | are display | ed. |
|---------------------------------------------------------------------|---------------|-----|------------|----------|------|----------|-------------|-----|
|---------------------------------------------------------------------|---------------|-----|------------|----------|------|----------|-------------|-----|

| etup - Wizards - Central Telephony - Internet Telephony |                                             |  |  |  |  |  |
|---------------------------------------------------------|---------------------------------------------|--|--|--|--|--|
|                                                         | Seizure Code for the 'Outside line Seizure' |  |  |  |  |  |
|                                                         | Seizure code for 'Outside line Seizure'     |  |  |  |  |  |
| IP Directions                                           | 855                                         |  |  |  |  |  |
|                                                         |                                             |  |  |  |  |  |
| Help Abort Back                                         | OK & Next                                   |  |  |  |  |  |

Click [OK & Next] and on the next page [Finish]

#### **DID configuration**

In the DID Section, the full DID will need to be entered.

| Set | up - Wizards - Tele | ephones / Subscribe | rs - IP Telephones |                    |               |                 |            |         | ×  |
|-----|---------------------|---------------------|--------------------|--------------------|---------------|-----------------|------------|---------|----|
|     |                     |                     | Se                 | elect a station -L | AN Phones/WLA | N Phones        |            |         |    |
|     | Take DID from cha   | nged call number    |                    |                    |               |                 |            |         |    |
|     | Callno              | First Name          | Last Name          | Display            | DID           | Туре            | Fax Callno | Fax DID |    |
| ۹   |                     |                     |                    |                    |               |                 |            |         |    |
| 1   | 100                 | -                   | -                  | -                  | -             | No Port 🔻       | -          | -       |    |
|     | 101                 | Alice               | -                  | Alice              | 970268121     | System Client • | -          | -       |    |
|     | 102                 | Bob                 | -                  | Bob                | 970268122     | System Client • | -          | -       |    |
|     | 103                 | -                   | -                  | -                  | -             | No Port 🔹       | -          | -       |    |
|     | 104                 | -                   | -                  | -                  | -             | No Port 🔹       | -          | -       |    |
|     | 105                 | -                   | -                  | -                  | -             | No Port 🔹       | -          | -       | -  |
|     |                     |                     |                    |                    |               |                 |            |         | ۱. |
| Pag | ge 1 of 81          |                     |                    |                    |               |                 |            |         |    |

### **Mandatory configuration in Expert Mode**

The following setting must be checked and changed

- SIP port configuration
- T.38 must be disabled in system

#### Port management

IP Directions allows traffic from the public port 5060 only. As OpenScape Business has port 5070 as default for internet connections you must either

- Configure appropriate port forwarding in your router (internal 5070 to external 5060)
- Change the default port in OpenScape Business
   Go to Expert Mode → Telephony Server → Port Management
   Change EXT\_SIP port to 5060 (default is 5070).

| Basic Settings                  | Port Management  |                                      |                                        |
|---------------------------------|------------------|--------------------------------------|----------------------------------------|
| System                          | -                | Edit Global Port Management Settings |                                        |
| System Flags                    |                  |                                      |                                        |
| Time Parameters                 | Protocol Name    | Port Number                          | Port Type                              |
| Display                         | CSP              | 8800                                 | single                                 |
| Intercent/Attendant/Hotline     | HFA              | 4060                                 | single                                 |
| IDAP                            | HEA EXT          | 4062                                 | single                                 |
| Texts                           | HEA TIS          | 4061                                 | single                                 |
| Flexible menu                   |                  | 4001                                 | single                                 |
| Speed Dials                     | HFA_ILS_EXI      | 4065                                 | single                                 |
| Service Codes                   | MEB_SIP          | 15060                                | single                                 |
| Gateway                         | RTP_MIN          | 29100                                | min. (ext. RTP-port range 30274-30529) |
| DynDNS                          | SIP              | 5070                                 | single                                 |
| Quality of Service              | SIP_EXT          | 5060                                 | single                                 |
| Date and Time                   | SIP TLS SUB      | 5062                                 | single                                 |
| Port Management                 | SIP TI S SUB EXT | 5071                                 | single                                 |
| Call Charges                    | SIDE             | 5061                                 | single                                 |
| Voicemail / Announcement Player |                  | 9770                                 | single                                 |
| Phone Parameter Deployment      | VSL_MOLTISITE    | 8//8                                 | single                                 |
| Power Management                | _                |                                      |                                        |
|                                 |                  |                                      |                                        |
|                                 |                  |                                      |                                        |
|                                 |                  |                                      |                                        |
|                                 |                  |                                      |                                        |
|                                 |                  |                                      |                                        |
|                                 |                  |                                      |                                        |
|                                 |                  |                                      |                                        |
|                                 |                  |                                      |                                        |
|                                 | Apply Undo       | Help                                 |                                        |

The internal SIP port should be set to a different port (e.g. 5070). Having internal and external port with the same value is possible but may lead to significant security risks.

After the ports are changed OSBiz **MUST** be restarted.

#### **Codec Parameters**

Go to Expert Mode  $\rightarrow$  Telephony Server  $\rightarrow$  Voice Gateway  $\rightarrow$  Codec Parameters

Due to T.38 interoperability issues Fax is supported via G.711 only. For this reason you MUST disable T38 protocol.

| Expert mode - Telephony Server      |                                 |                                    |                          |                       |            |  |  |
|-------------------------------------|---------------------------------|------------------------------------|--------------------------|-----------------------|------------|--|--|
| Voice Gateway                       | Codec Parameters                |                                    |                          |                       |            |  |  |
| SIP Parameters                      | Edit Coder Parameters           |                                    |                          |                       |            |  |  |
| ITSP Loc-ID Settings                |                                 | Luit Couct Parameters              |                          |                       |            |  |  |
| Codec Parameters                    | Codec                           | Priority                           | Voice Activity Detection | Frame Size            |            |  |  |
| Destination Codec Parameters        | C 711 A Jaw                     | Priority 1 V                       |                          |                       | 20 10 maga |  |  |
| Internet Telephony Service Provider | G./TITA-law                     |                                    | VAD.                     |                       | ZU V Insec |  |  |
| Networking                          | G.711 µ-law                     | Priority 2 🗸                       | VAD:                     |                       | 20 🗸 msec  |  |  |
| SIPQ-Interconnection                | G.729A                          | Priority 4 🗸                       | VAD:                     |                       | 20 🗸 msec  |  |  |
| Native SIP Server Trunk             | G 7294B                         | Priority 3 V                       |                          |                       |            |  |  |
|                                     | Enhanced DSB Channels           | Thomas 3                           | VAD. E                   |                       | ZU Insec   |  |  |
|                                     | Emanced DSF Chamlers            | Use G.711 only                     |                          |                       |            |  |  |
|                                     | T.38 Fax                        |                                    |                          |                       |            |  |  |
|                                     |                                 | T.38 Fax:                          |                          |                       |            |  |  |
|                                     |                                 | Use FillBitRemoval:                | ¥                        |                       |            |  |  |
|                                     | May LIDP Dat                    | agram Size for T 29 Eav (butes):   | 4.472                    |                       |            |  |  |
|                                     | Max. ODF Dat                    | agrani Size for 1.50 r ax (bytes). | 1472                     |                       |            |  |  |
|                                     | Error Cor                       | rection Used for T.38 Fax (UDP)    | t38UDPRedundancy 🔽       |                       |            |  |  |
|                                     | T.30 Fax                        |                                    |                          |                       |            |  |  |
|                                     |                                 | Enable ECM:                        | $\checkmark$             |                       |            |  |  |
|                                     | Misc.                           |                                    |                          |                       |            |  |  |
|                                     |                                 | ClearChannel:                      | $\checkmark$             | Frame Size: 20 🗸 msec |            |  |  |
|                                     | RFC2833                         |                                    |                          |                       |            |  |  |
|                                     | Transmission of Fax/Mode        | em Tones according to RFC2833:     |                          |                       |            |  |  |
|                                     | Transmission of DTM             | /IF Tones according to RFC2833:    |                          |                       |            |  |  |
|                                     |                                 | Payload Type for RFC2833:          | 98                       |                       |            |  |  |
|                                     | Redundant Transmission of RFC28 | 33 Tones according to RFC2198:     |                          |                       |            |  |  |
|                                     |                                 |                                    |                          |                       |            |  |  |
|                                     |                                 |                                    |                          |                       |            |  |  |
|                                     | Apply Undo Help                 |                                    |                          |                       |            |  |  |
|                                     |                                 |                                    |                          |                       |            |  |  |

#### **Known limitations and restrictions**

T.38 MUST be deactivated in the OpenScape Business system Due to interoperability issues UC-Fax is not released with IP-Directions

## **Additional Configuration**

#### License

Add the "S2M/SIP Trunk" license to the SIP-Trunk

| Home Administrators        | Setup Expert mod     | e Data Backup            | License Managem                                           | ent Service Cen                                | ter              |
|----------------------------|----------------------|--------------------------|-----------------------------------------------------------|------------------------------------------------|------------------|
| License Management         |                      |                          |                                                           |                                                |                  |
| License information        | CO Trunks            |                          |                                                           |                                                |                  |
| Additional Products        |                      |                          |                                                           |                                                |                  |
| OpenScape Personal Edition | The access to centra | l office via PRI(S2m/T1) | ) trunks or via Internet telep                            | hony is licensed by CC                         | ) trunk licenses |
| ▼Local User licenses       |                      | Availa                   | ble licenses for SIP and Pl                               | RI(S2m/T1) trunks: 32                          |                  |
| Overview                   | SIP trunks           |                          |                                                           |                                                |                  |
| IP User                    |                      | The con<br>fo            | figured number of simultan<br>r each Internet Telephony S | eous Internet calls<br>Service Provider is: 10 |                  |
| TDM User                   |                      | License numb             | er of simultaneous Internet                               | calls in this node: 10                         |                  |
| Mobility User              | Lie                  |                          |                                                           | celle in this works.                           | 10               |
| Deskshare User             |                      | ense demand for numb     | er of simultaneous internet                               | calls in this node:                            |                  |
| CO Trunks                  | PRI (S2M/T1)<br>Ty   | pe Slot                  | Port                                                      | Feature                                        | Demands          |
|                            |                      | -                        |                                                           |                                                |                  |